# -+- UCity...

# TRAINING GUIDE

# Advanced Crystal 3

러는 러는 러는 러는

clarity through connections www.lucity.com 10561 Barkley, Suite 500 Overland Park, KS 66212 913.341.3105

# Using Crystal Reports with Lucity

### Advanced Examples - 3

The seventh of a seven-part series, this workbook is designed for Crystal Reports® users creating Work reports. This guide goes over particular steps and challenges in creating reports for work orders. Most of the following items can be issues found in creating other reports, however; they are very common in Work reports. Some of the general issues have been discussed previously so are included again for review.

### **Table of Contents**

| Adding Tables2                                                              |
|-----------------------------------------------------------------------------|
| Adding a Comments Section                                                   |
| Linking9                                                                    |
| Linking Work Orders to Requests9                                            |
| Linking Requests to Requests 12                                             |
| Linking Requests to Work Orders 14                                          |
| Linking Work Orders to Work Orders 16                                       |
| Work Order Reports with Assets                                              |
| Asset Inventory Numbers                                                     |
| Limiting Record Selection to Specific Assets 19                             |
| Asset Subreports                                                            |
| Bringing in Asset Work Orders 22                                            |
| Bringing in Comments for the Asset Work Orders 23                           |
| Work Order Summary Reports and Filters                                      |
| Using Variables in a Report                                                 |
| Using Running Totals in a Report                                            |
| Secured Fields                                                              |
| Secured Fields in the Main Body of Report                                   |
| Field Viewing Options                                                       |
| Secured Fields in Subreports                                                |
| More on Variables - Passing information from a subreport to the main report |
| Work Order Subtask Information to Assets                                    |
| Inventory Reports with Work Order Subtask Information                       |

# Adding Tables

Bring in all of the tables that could possibly be filtered on in the report.

The following is a simple Work Order Report with fields from the **WKORDER** table with only the **WKORDER** table in the Database Expert.

| Work Order    | Summary   | <u></u> | <u> </u>   | <u></u> | <u>,,,,,,,,,,,,,,,,,,,,,,,,,,,,,,,,,,,,,</u> |
|---------------|-----------|---------|------------|---------|----------------------------------------------|
| Work Order #: | Category: | 1       | Task:      | 7       | Total Cost:                                  |
| WO_NUMBER     | WO_CAT_TY | ۲<br>د  | WO_ACTN_TY | י<br>ג  | o_totcost                                    |
|               |           |         |            |         |                                              |

• If this report is run in Lucity with a filter on **Resource Code equal to 1** (employee) then the following error will show up and the report will not run.

|   | 🕄 Report Error                                                                                                |     |
|---|----------------------------------------------------------------------------------------------------|-----|
|   | The following is the SQL Statement being passed to the repo<br>This may not be the cause of the report error. | rt. |
| l | {WKRESRCE.WR_RTYP_CD} = 1                                                                                     | *   |
|   |                                                                                                    | Ŧ   |
|   | Error:                                                                                                    |     |
|   | -2147191858 This field name is not known.                                                                     | *   |

- The error occurs because the WKRESRCE table is not a part of this report.
- Bring in any tables with possible fields to be filtered on into the *Database Expert* and *Link*.

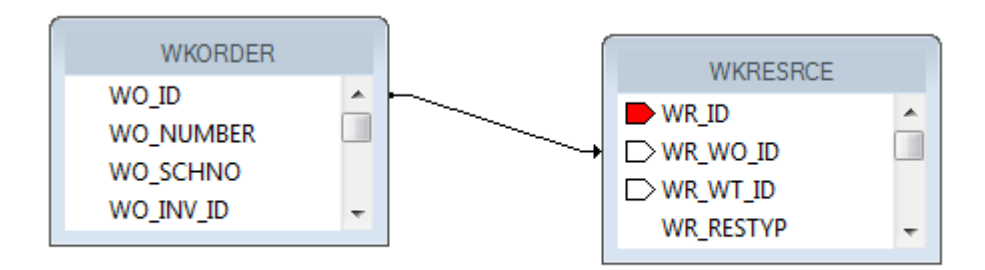

The standard Work Order Summary report has the following tables yet only shows fields from the **WKORDER** and **WKORDERLOC** tables:

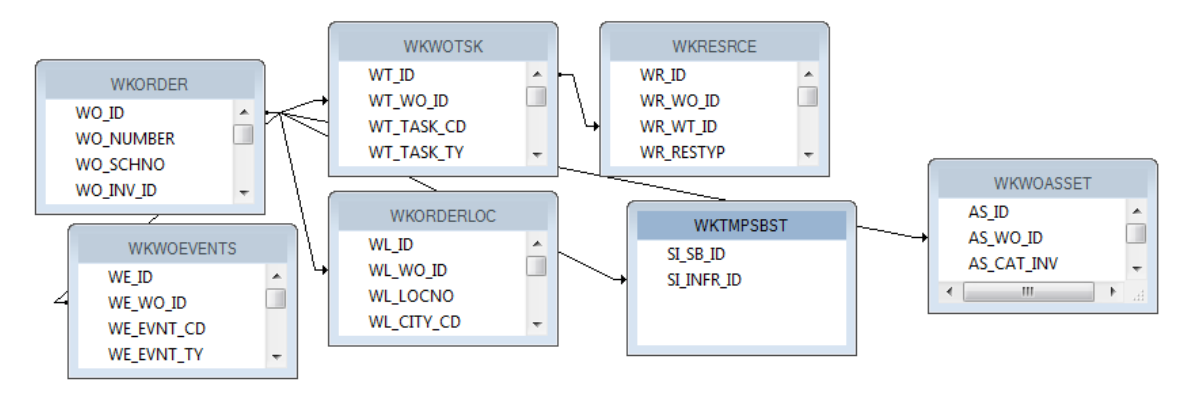

- In general, the tables are linked with "Left Outer Join" connections. If the table on the left is true then move to the right for the next information. This shows with an arrow pointing to the "Connecting" tables.
- Inner joins can be used information in both tables has to exist but sometimes Crystal has some issues with this linking. This shows with a line with no arrows.
- Some older reports show all of the connections without arrows even though they are "Left Outer Joins". If looking at an old standard report and all of the connections look like inner joins, check each connection by double clicking each line and finding the Join Type description.

Many items in the Work Order module are found in grids. Each grid is a different table.

The normal user wants to start grabbing tables, linking and pulling in fields. As long as you can find the correct linking fields this should work, right? Wrong. There may be issues with multiple lines showing and possible problems with running the report with a filter.

A typical field an end user might like to see is the Address. It will be necessary to bring in the **WKORDERLOC** table to be among the tables in the main body of the report so the report can be run with an address filter. If the address is brought directly in from this table, the following occurs:

| Work Order #: | Category:              | Task:                          | Address:         | Total Cost: |
|---------------|------------------------|--------------------------------|------------------|-------------|
| 2006-01128    | Sewer Service          | Waste Water Quality Commercial | 926 S BANNING ST | 270.45      |
| 2006-01128    | Sewer Service          | Waste Water Quality Commercial | 821 S ROANOKE ST | 270.45      |
| 2006-01129    | Residential Collection | Residential Collections        |                  | 0.00        |
| 2008 04420    | C = 0.2 W = 11         | 0                              |                  | 0.00        |

### Work Order Summary

• The Work Order # 2006-01128 shows up twice because in this record there are two addresses in the Address grid. This might not be a problem to see the work order for each location but the Total Cost is going to show up each time as well, which is normally undesirable.

Possible ways to handle this:

1. If you want just one of the addresses, you could group on **WO\_NUMBER** and then place all of the fields in the *Group Header* or *Footer* section.

| PH  | Work Orde                               | er Summary                              |                                         |           |                                         |
|-----|-----------------------------------------|-----------------------------------------|-----------------------------------------|-----------|-----------------------------------------|
|     | Work Order #:                           | Category:                               | Task:                                   | Address:  | Total Cost:                             |
| GH1 | Gwo_NUMBER                              | WO_CAT_TY                               | WO_ACTN_TY                              | @ Address | o_totcost                               |
| D   | . ///////////////////////////////////// | /////////////////////////////////////// | /////////////////////////////////////// |           | /////////////////////////////////////// |
|     |                                         |                                         |                                         |           |                                         |

• Depending on whether you wish to see the top address or bottom address in the Work Order Location grid, you could go into the *Record Sort Expert* and select the address field to sort on in either ascending or descending order.

| Record Sort Expert | ×                                                                             |
|--------------------|-------------------------------------------------------------------------------|
| Available Fields:  | Sort Fields:                                                                  |
|                    | Group #1: WKORDER.WO_NUMBER A - @Address Sort Direction: Ascending Descending |

2. Another possibility is grouping on **WO\_NUMBER** and then putting the address formula in the *Detail* section. This would allow all of the addresses in the Location grid to show.

|      | ÷. |                                                  |    |
|------|----|--------------------------------------------------|----|
|      |    | Work Order Summary                               |    |
|      | 1  | ?Report Subtitle                                 |    |
|      | 7  | WO #: ] Category: ] Task: ] Address: ] Total Cos | ť, |
| GH1  |    | WO_NUMBER WO_CAT_TY WO_ACTN_TY ] @WOCo           | ł  |
| D    |    | @ Address                                        |    |
| GF1a |    |                                                  | 7  |

### Work Order Summary

| Work Order #: | Category:     | Task:                          | Address:         | Total Cost: |
|---------------|---------------|--------------------------------|------------------|-------------|
| 2006-01128    | Sewer Service | Waste Water Quality Commercial |                  | 270.45      |
|               |               |                                | 821 S ROANOKE ST |             |
|               |               |                                | 926 S BANNING ST |             |

• There can still be problems if another field from another grid is brought in. In this next example the subtask from the **WKWOTSK** table is used.

| Work Ord      | ler Summary   |                          |                     |                  |             |
|---------------|---------------|--------------------------|---------------------|------------------|-------------|
| Work Order #: | Category:     | Task:                    | SubTask:            | Address:         | Total Cost: |
| 2006-01128    | Sewer Service | Waste Water Quality Comm | I                   |                  | 270.45      |
|               |               |                          | Work Zone           | 821 S ROANOKE ST |             |
|               |               |                          | Regulatory Research | 821 S ROANOKE ST |             |
|               |               |                          | Emergency Response  | 821 S ROANOKE ST |             |
|               |               |                          | Regulatory Research | 821 S ROANOKE ST |             |
|               |               |                          | Regulatory Research | 926 SBANNING ST  |             |
|               |               |                          | Emergency Response  | 926 SBANNING ST  |             |
|               |               |                          | Regulatory Research | 926 SBANNING ST  |             |
|               |               |                          | Work Zone           | 926 SBANNING ST  |             |

• There are three subtasks for this work order and one of the Tasks has two resources. So, for each address each task/resource combination is brought in. You definitely don't want this to happen. The problem is the way Lucity passes the information over to Crystal Reports.

The best way to handle grid information is with subreports. Both the SubTask and Address fields can be put in subreports.

|    |   | /////////////////////////////////////// | /////////////////////////////////////// | /////////////////////////////////////// | /////////////////////////////////////// | /////////////////////////////////////// | /////////////////////////////////////// | /////////////////////////////////////// |
|----|---|-----------------------------------------|-----------------------------------------|-----------------------------------------|-----------------------------------------|-----------------------------------------|-----------------------------------------|-----------------------------------------|
| PH | · | Work Or                                 | der Summary                             | ,                                       |                                         |                                         |                                         |                                         |
|    | - | Work Order #:                           | Category:                               | Task:                                   | Sut                                     | Task:                                   | Address:                                | Total Cost:                             |
| D  | • | WO_NUMBER                               | WO_CAT_TY                               | WO_ACTN_TY                              | лг<br>                                  | Subtasks                                | Addresses                               | o_totcost                               |
|    |   |                                         |                                         |                                         |                                         |                                         |                                         |                                         |

### Work Order Summary

| Work Order #: | Category:     | Task:                     | SubTask:            | Address:         | Total Cost: |
|---------------|---------------|---------------------------|---------------------|------------------|-------------|
| 2006-01128    | Sewer Service | Waste Water Quality Comme | Work Zone           | 821 S ROANOKE ST | 270.45      |
|               |               |                           | Regulatory Research | 926 SBANNING ST  |             |
|               |               |                           | Emergency Response  |                  |             |

Note:\_\_\_\_\_

# Adding a Comments Section

The data from the *Comment* tab within **Work Orders** and **Requests** is brought into the report differently than the *Comment* sections in other modules. For this example, we'll add a Comment subreport to the **Work Order Summary Report**.

- 1. First, we'll find the field definition for the Work Order Comment section.
  - Open the Work Orders Standard module. Click on the Comments tab.

| Recorded By $\triangle$ | Recorded Date | Recorded Time | Comment                             |  |
|-------------------------|---------------|---------------|-------------------------------------|--|
| GBA                     | 04/09/2007    | 08:53 PM      | This is also a special type of memo |  |

- Right click in the grid.
- Select Add Comment or View Details for an existing comment.
- Ctrl + right click in the large comments box to view the field definition. Note that the table name is **WKGDMEMO** and the field name is **GM\_MEMO**.
- Close the comment dialog.

**Note:** This Comment section does not hit the **WKMEMO** table. Instead, it uses the **WKGDMEMO** table.

- 2. Open the Work Orders module's Report Dialog.
- 3. Export the **WOSum.rpt** report and rename it **LC\_WOSumComment.rpt**. Open the renamed report.
- 4. Right click in the left margin of the *Group Footer 1a* section and select *Insert Section Below*.
- 5. Click Insert Subreport 😬 .
  - In the *New report name* section, type a name for the subreport (**Comment**).
  - Click Report Wizard.
- 6. Open Create New Connection>>ODBC>>GBAWork001 (Finish)>>Tables.
  - Move the WKGDMEMO table to Selected Tables.
  - Then, choose *Finish* and *OK*.
- 7. Insert the **Comment** "box" into the **Group Footer 1b** section.
- 8. Choose subreport formatting options and resize the box.
- 9. Right click within the **Comment** box and select *Change Subreport Links*.

• Select fields so it looks like the following:

| Subreport Links                                                                                                    | ×                                        |
|----------------------------------------------------------------------------------------------------|------------------------------------------|
| For subreport: Comm.rpt                                                                                                    |                                          |
| Container Report field(s) to link to<br>Available Fields:                                                                                  | Field(s) to link to:                     |
| Report Fields     WKORDER.WO_NUMB     WKORDER.WO_STAT_     WKORDER.WO_STAT_     WKORDER.WO_STAT_     WKORDER.WO_STAT_     WKORDER.WO_CAT_T | WKORDER.WO_ID                            |
| WKORDER.WO_ID field link<br>Subreport parameter field to use:                                                                              | Select data in subreport based on field: |
| ?Pm-WKORDER.W0_ID                                                                                                    | WKGDMEMO.GM_PAR_ID                       |
|                                                                                                    | OK Cancel Help                           |

• Click OK.

10. Double click on the **Comment** box. You are now in the **Comment** subreport.

11. Click Select Expert and add the following to the formula:

and {WKGDMEMO.GM\_PARENT} = "WKORDER"

• This can be done with the *New* tab.

OR

- In the Formula Editor > Formula Workshop you can type "and"
- Double click the field, WKGDMEMO.GM\_PARENT
- Type in "="
- Right click on WKGDMEMO.GM\_PARENT within the list of fields and click *Browse Data* and select WKORDER, *Paste Data*.
- Select Save and Close and then click OK.

**Note:** The formula in Requests would look like this: {WKGDMEMO.GM\_PAR\_ID} = {?Pm-WKREQ.RQ\_ID} and {WKGDMEMO.GM\_PARENT} = "WKREQ"

12. Add column titles. You'll want to make the titles **bold** and <u>underlined</u> in order to make them distinct.

- 13. Drag in the appropriate fields.
  - You'll need to create formulas for the **Date** and **Time** fields before adding them.
- 14. Increase the size of the GM\_MEMO field and format it so it Can Grow.
- 15. Place a box around the **Comment** subreport to separate it from the rest of the data. Make sure the bottom of the box is in the Report Footer section so the box will grow to accommodate the Memo field if necessary.
  - Add a title for the box (Comments).
  - Format the **Comments** text box with a white background.

| Report Header a | . ///////////////////////////////////</th <th><math>\overline{\mathbb{Z}}</math></th> | $\overline{\mathbb{Z}}$ |
|-----------------|---------------------------------------------------------------------------------------|-------------------------|
| Report Header b | Comments ]<br>Recorded By: ] pate: ] Time: ] Comment: ]                               | _                       |
| Details         | M_REC_BY @Date @Time GM_MEMO                                                          | _                       |
|                 |                                                                                       | _                       |
| Report Footer b |                                                                                       | 7.                      |

- 16. Click the *Design* tab.
- 17. Click the Section Expert button.
  - Select *Group Footer1b* and the *Suppress Blank Section* option.
  - Select *Group Footer 1* and the *Keep Together* option.
  - Then, click OK.

### Preview

### Work Order Summary Report

| WO #         | Status             | Status D     | ate Category                   | Main Task           |
|--------------|--------------------|--------------|--------------------------------|---------------------|
| 98-000027    | Complete           |              | Administrative                 | General Office      |
| Recorded By: | s<br><u>D ate:</u> | <u>Time:</u> | <u>Comment:</u>                |                     |
| GBA          | 4/16/2007          | 2:33:00PM    | This is a comment for 98-00002 | 7                   |
| 98-000028    | Complete           |              | Administrative                 | General Office      |
| Comment      | s                  |              |                                |                     |
| Recorded By: | <u>Date:</u>       | <u>Time:</u> | <u>Comment:</u>                |                     |
| GBA          | 4/16/2007          | 2:34:00PM    | This is a comment for 98-00002 | 8                   |
| 98-000029    | Complete           |              | Pavements                      | Asphalt Preparation |
| 98-0000055   | Completed          |              | Pavements                      | Mudjacking          |
| 98-000030    | Complete           |              | Pavements                      | Repair Potholes     |

### Notes:\_\_\_

# Linking

When a subreport is added to a report, the linking procedure is usually straight forward; however, there are exceptions throughout the Lucity modules. We previously discussed one such exception: the **XXMEMO** table to the Main table for Comments. Here, the linking field was not obvious.

There are other situations where information in a grid requires a go-between table to work with the parent module. When creating a report, this go-between table is required to connect the subreport to the main report. For example, when Work Orders or Requests are linked to Work Orders or Requests, a go-between table called **WKWOMWO** is needed.

# Linking Work Orders to Requests

In our first step-by-step example, we will link a Work Order subreport to a Request report.

- 1. Export ReqSum.rpt and rename it LC\_ReqSumLinks.rpt.
- 2. Open LC\_ReqSumLinks.rpt.
- 3. Open the Database Expert.
- 4. Add the WKWOMWO table and link it to WKREQ.

The connected fields usually have an ID field with a common part; in this case, it is RQ.

- To link the tables, click on the joining field in the "parent" table and drag it onto the joining field in the connecting table.
- Double click on the joining arrow and select the *Left Outer Join* Link Option.

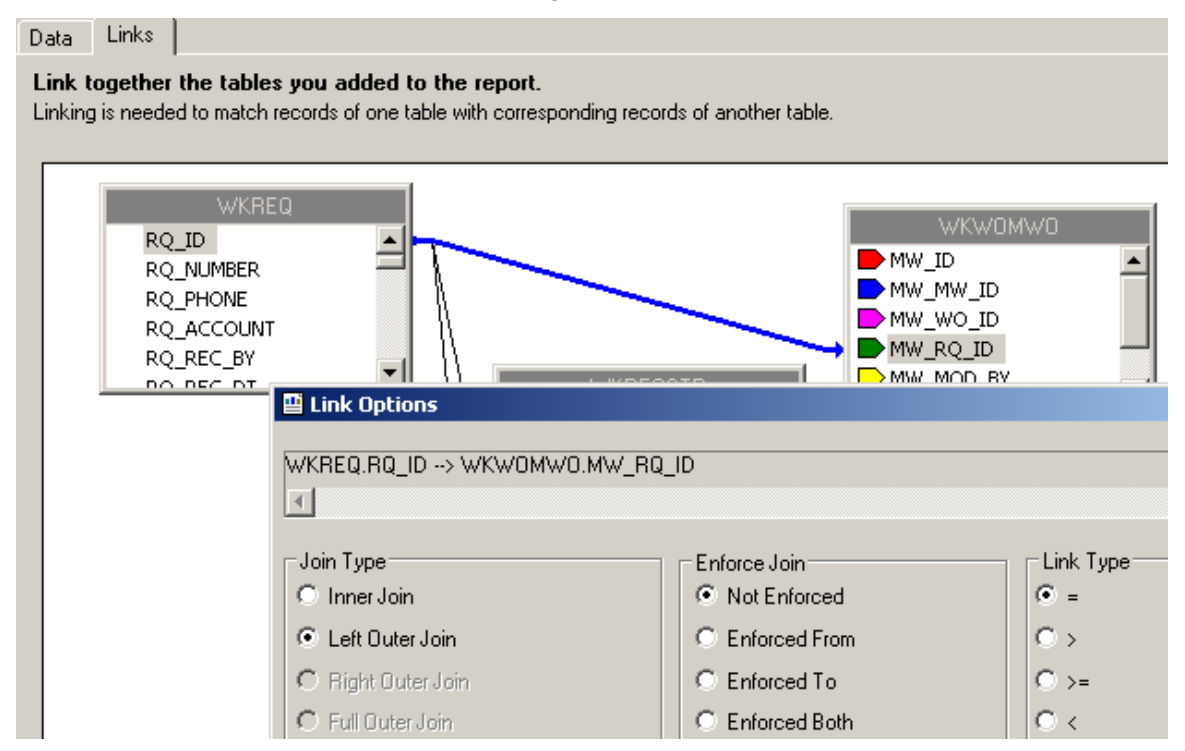

• Click OK and then click OK again.

5. Add a *Detail* section for the Work Orders subreport.

- 6. Create a subreport (Linked Work Orders).
  - For the Selected Tables, bring in WKORDER and WKWOMWO.
  - Select *Next* and link the tables. *Left Outer Join*.
    - The "parent" table will be the table that is linked to the main report. (Usually placed far left, top)
  - Click *Finish* and then click *OK*.

😬 Standard Report Creation Wizard 🛛

### Link

Link together the tables you added to the report.

| WKWOMWO<br>MW_ID<br>MW_MW_ID<br>MW_WO_ID<br>MW_RQ_ID<br>MW_MOD_BY | WKORDER<br>WO_ID<br>WO_NUMBER<br>WO_SCHNO<br>WO INV ID<br>WO INV ID               | WO ID                                                                         |           |
|-------------------------------------------------------------------|-----------------------------------------------------------------------------------|-------------------------------------------------------------------------------|-----------|
|                                                                   |                                                                                   | _                                                                             |           |
|                                                                   | Join Type<br>Inner Join<br>Left Outer Join<br>Right Outer Join<br>Full Outer Join | Enforce Join<br>Not Enforced<br>Enforced From<br>Enforced To<br>Enforced Both | Link Type |
|                                                                   | OK                                                                                | Cancel Help                                                                   |           |

- 7. Place the subreport in the new *Details* section.
- 8. Select the formatting options and resize the subreport.

9. Right click in the Linked Work Orders subreport box and select Change Subreport Links. Set up as shown below:

| Subreport Links                                                                                                    | ×                                        |
|----------------------------------------------------------------------------------------------------|------------------------------------------|
| For subreport: Linked Work Orders                                                                                         |                                          |
| Container Report field(s) to link to                                                                                      |                                          |
| Available Fields:                                                                                                    | Field(s) to link to:                     |
| Report Fields      WKREQ.RQ_NUMBER      WKREQ.RQ_STAT_TY      WKREQ.RQ_PRTY_TY      WKREQ.RQ_PROB_TY      WKREQ.RQ_REC_DT | WKWOMWO.MW_MW_ID                         |
| WKWOMWO.MW_MW_ID field link<br>Subreport parameter field to use:                                                          | Select data in subreport based on field: |
| ?Pm-WKW0MW0.MW_MW_ID                                                                                                    |                                          |
|                                                                                                    | OK Cancel Help                           |

10. Open the Linked Work Orders subreport.

 $\circ$  Set up the subreport with the desired information.

| <u>/////////////////////////////////////</u> | <u> </u>                                | <u> </u>                                | <u> </u>                                |
|----------------------------------------------|-----------------------------------------|-----------------------------------------|-----------------------------------------|
| Linked Work Orde                             | ers]                                    |                                         |                                         |
| wo #                                         | Category                                | ] <u>Problem</u>                        | · ·                                     |
| WO_NUMBER                                    | ] WO_CAT_TY                             | ] WO_PROB_TY                            |                                         |
| ///////////////////////////////////////      | /////////////////////////////////////// | /////////////////////////////////////// | /////////////////////////////////////// |

- Open the Section Expert in the main report and select Suppress Blank Section for the subreport **Detail** section.
- 11. Preview the report.

### Summary of Requests

| Request#               | ReqDate                | Status                    | StatDate                | Priority         | Problem                |
|------------------------|------------------------|---------------------------|-------------------------|------------------|------------------------|
| 98-000052<br>98-000053 | 10/5/1998<br>10/5/1998 | Completed<br>WO Completed | 2/15/1999<br>11/12/1998 | Medium<br>Medium | Potholes<br>Sewer Odor |
| Linked Work Orde       | rs                     | Category                  | Problem                 |                  |                        |
| 98-000019              |                        | Sewer Department          | Sewer Odor              |                  |                        |

12. In our example, there is an extra space above the first Work Order record. One way to remove this space is to go back into the Linked Work Orders subreport *Select Expert* and add a statement for Work Order IDs greater than zero.

{WKWOMWO.MW\_MW\_ID} = {?Pm-WKWOMWO.MW\_MW\_ID}

and {WKORDER.WO\_ID} > 0

• As you can see in the Preview screen below, this additional statement has removed the blank space from above the first Work Order record.

### Summary of Requests

| Request #                                   | ReqDate                | Status                              | StatDate                     | Priority         | Problem                |
|---------------------------------------------|------------------------|-------------------------------------|------------------------------|------------------|------------------------|
| 98-000052<br>98-000053                      | 10/5/1998<br>10/5/1998 | Completed<br>WO Completed           | 2/15/1999<br>11/12/1998      | Medium<br>Medium | Potholes<br>Sewer Odor |
| Linked Work Ord<br><u>WO #</u><br>98-000019 | lers —                 | <u>Categorv</u><br>Sewer Department | <u>Problem</u><br>Sewer Odor |                  |                        |

• Another way to handle the blank line is to use the Section Expert in the subreport. Select Suppress blank section for the Detail section.

# Linking Requests to Requests

For our next example, we'll continue with LC\_ReqSumLinks.rpt from above. Here, we'll add the linked Requests.

- 1. Add a *Detail* section beneath the Linked Work Orders subreport.
- 2. Insert a subreport named Linked Requests.
  - For the Selected Tables bring in WKWOMWO and WKREQ.
  - Link as follows:

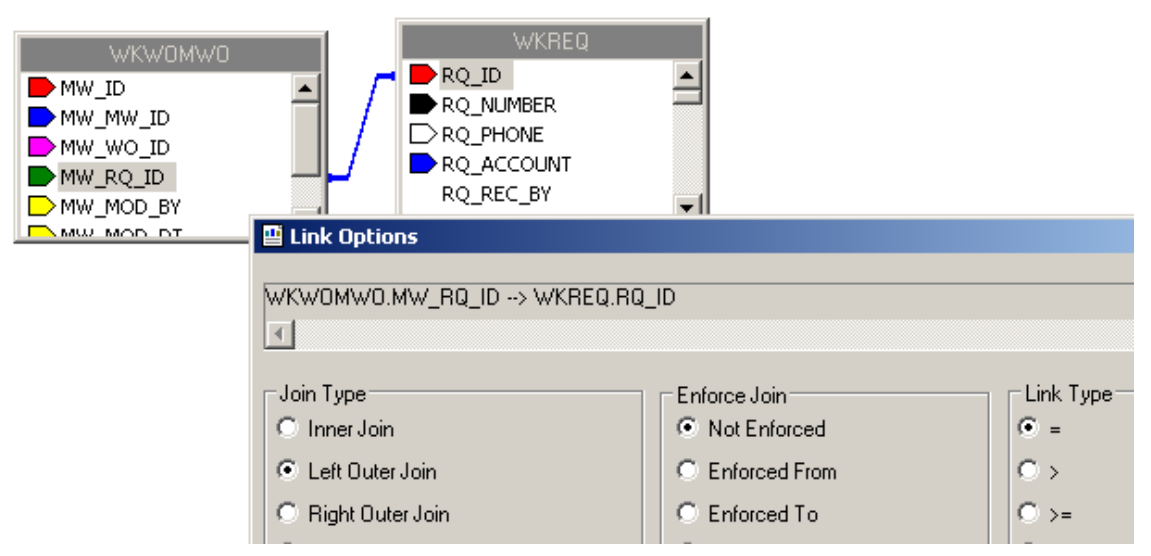

• Place the subreport in the newly created *Detail* section, select formatting options, and resize.

3. Right click on the Linked Requests subreport and select *Change Subreport Links*. Set up as shown below:

| Subreport Links                                                                | ×         |
|--------------------------------------------------------------------------------|-----------|
| For subreport: Linked Requests                                                 |           |
| Container Report field(s) to link to<br>Available Fields: Field(s) to link to: |           |
| GBAWork001 (ODBC (RDD))                                                        |           |
| WKREQ.RQ_MW_ID field link<br>Subreport parameter field to use:                 | on field: |
| Pm-WKREQ.RQ_MW_ID                                                              | •         |
| OK Cancel H                                                                    | lelp      |

• You do not want to show the request you are in when listing linked requests, so an additional linking statement needs to be added.

| Subreport Links                                                                                                    | X    |
|----------------------------------------------------------------------------------------------------|------|
| For subreport: Linked Requests                                                                                                    |      |
| Container Report field(s) to link to<br>Available Fields:<br>GBAWork001 (ODBC (RDO))<br>GBAWork001 (ODBC (RDO))<br>GBAWOrk001 (ODBC (RDO))<br>GBAWOrk001 (ODBC (RDO))<br>GBAWORK001 (ODBC (RDO))<br>GBAWORK001 (ODBC (RDO))<br>GBAWORK001 (OD |      |
| WKREQ.RQ_ID field link<br>Subreport parameter field to use:                                                                                                    | əld: |
|                                                                                                    |      |

4. Open the Linked Requests subreport and click Select Expert.

5. You'll need to modify one of the linking formulas created in *Subreport Links*.

{WKWOMWO.MW\_MW\_ID} = {?Pm-WKREQ.RQ\_MW\_ID} and {WKREQ.RQ\_D} = {?Fm-WKREQ.RQ\_ID}

- Change the second formula to "not equal".
- You can do this in the Formula Workshop by highlighting the "=" and then opening Operators>>Comparisons and double clicking Not Equal (x<>y). OR You can just type in "<>". The "=" will be replaced with "<>".
- Remember to Save and Close the Formula Workshop and select OK to close the Select Expert. The new formula will appear as follows:

 $\{WKWOMWO.MW_MW_ID\} = \{Pm-WKREQ.RQ_MW_ID\} and \\ \{WKREQ.RQ_I\} <> \{Pn-WKREQ.RQ_ID\}$ 

- 6. Set up the subreport with the desired information.
- 7. Go back to the main report and open Section Expert. Select Suppress Blank Section for this new **Detail** section.

### Preview

### Summary of Requests

| Request #          | ReqDate   | Status           | StatDate       | Priority | Problem  |
|--------------------|-----------|------------------|----------------|----------|----------|
| 98-000052          | 10/5/1998 | Completed        | 2/15/1999      | Medium   | Potholes |
| ☐ Linked Work Orde | ers       |                  |                |          |          |
| <u>wo #</u>        |           | Category         | Problem        |          |          |
| 98-000019          |           | Sewer Department | Sewer Odor     |          |          |
| Linked Requests    |           |                  |                |          |          |
| <u>R eq #</u>      | 9         | Category         | <u>Problem</u> |          |          |
| 98-000053          | 5         | Sewer Department | Sewer Od       | 10       |          |

# Linking Requests to Work Orders

The procedure for adding the linked subreports is very similar to the above examples.

In this case, we'll add a Linked Requests subreport to the Work Order Summary Report.

- 1. Export WOSum.rpt and rename it LC\_WOSumLinks.rpt.
- 2. Open LC\_WOSumLinks.rpt.

3. Open *Database Expert* and add the WKWOMWO table, linking it to WKORDER.

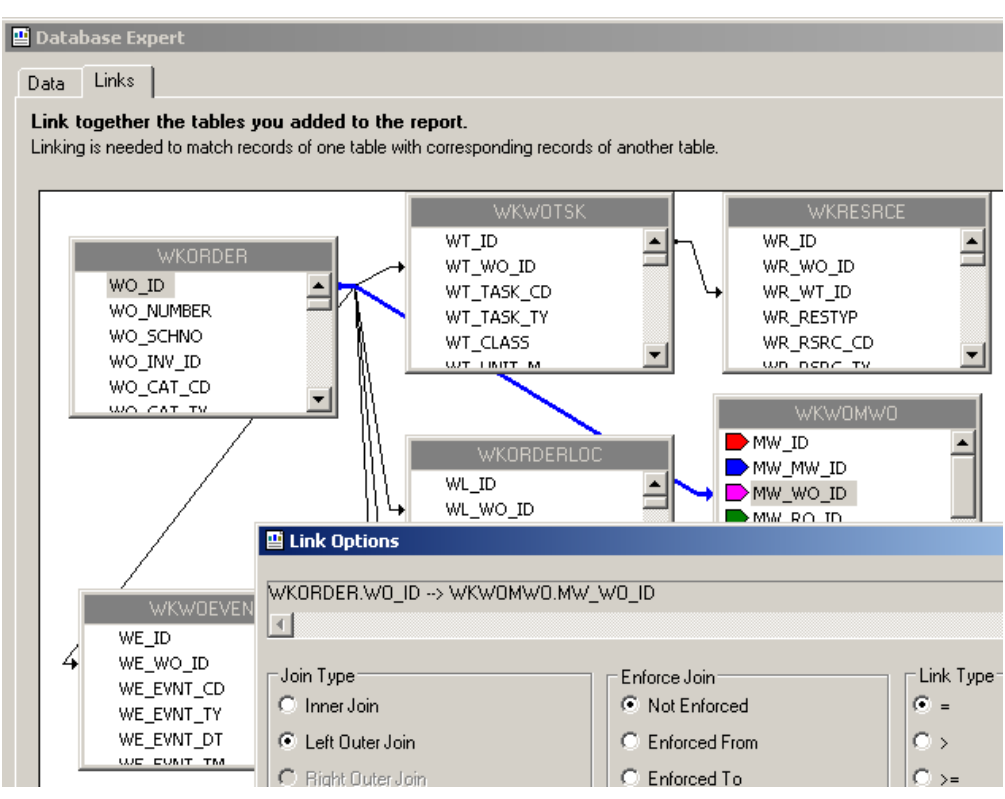

- 4. Add an additional *Group footer* section beneath *GF1a*. This will be the new *GF1b*.
- 5. Create a subreport named Linked Requests with the WKWOMWO and WKREQ tables.

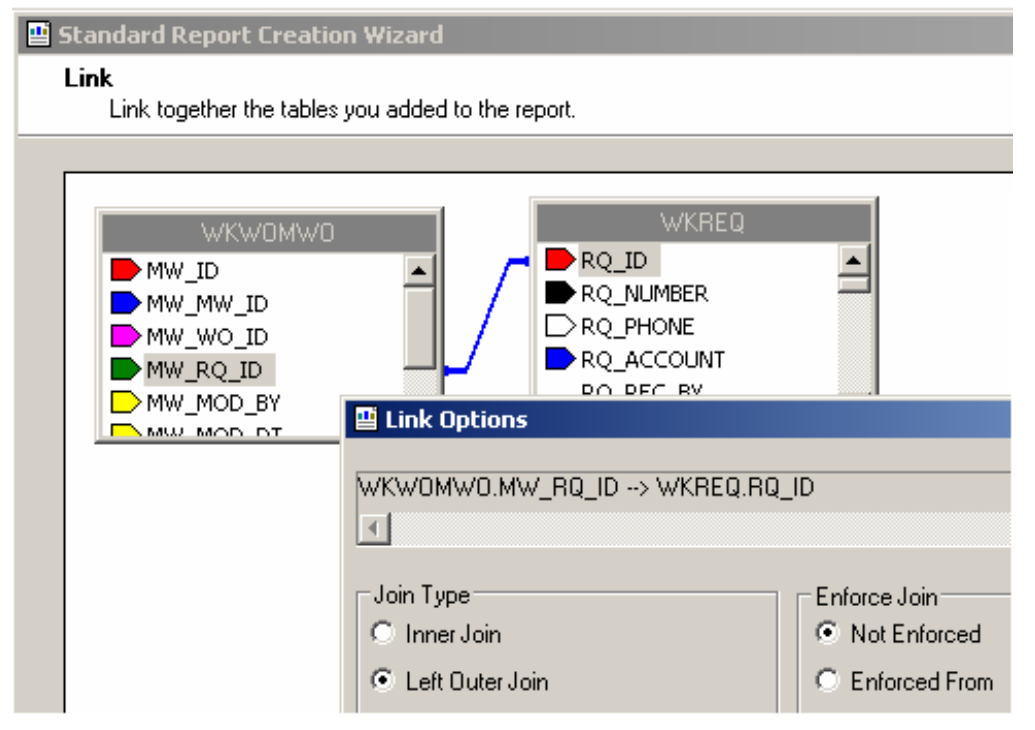

6. Insert the Linked Requests subreport into the new *GF1b* section.

7. Right click on the subreport and select Change Subreport Links.

| Subreport Links                                                                           | ×                                        |
|-------------------------------------------------------------------------------------------|------------------------------------------|
| For subreport: Linked Reques                                                              | ts 🔽                                     |
| Container Report field(s) to link to —<br>Available Fields:                               | Field(s) to link to:                     |
| WKWOMWO<br>WW_ID<br>WW_MW_ID<br>WW_MW_ID<br>WW_RQ_ID<br>WW_RQ_ID<br>WW_RQ_ID<br>WW_MOD_BY | WKW0MW0.MW_MW_ID                         |
| WKWOMWO.MW_MW_ID field link<br>Subreport parameter field to use:                          | Select data in subreport based on field: |
|                                                                                           | OK Cancel Help                           |

8. Proceed with the subreport details as previously demonstrated.

# Linking Work Orders to Work Orders

We will continue with the open LC\_WOSumLinks.rpt report and add a second subreport, Linked Work Orders.

- 1. Add a new Group Footer section.
- 2. Create a new subreport named Linked Work Orders and bring in the WKWOMWO and WKORDER tables.

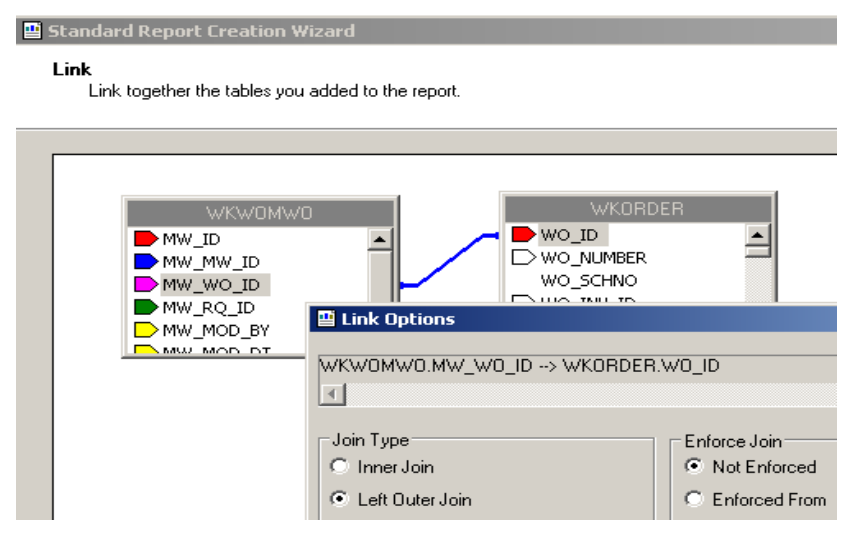

3. Place the Linked Work Orders subreport in the new Group Footer section.

4. Right click on the subreport and select *Change Subreport Links*.

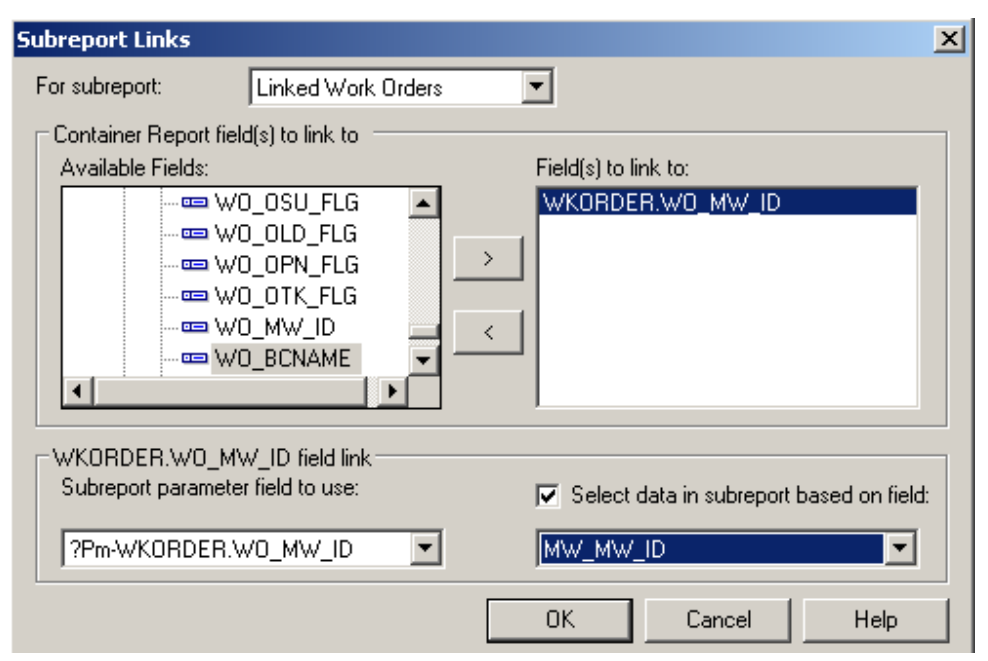

### AND

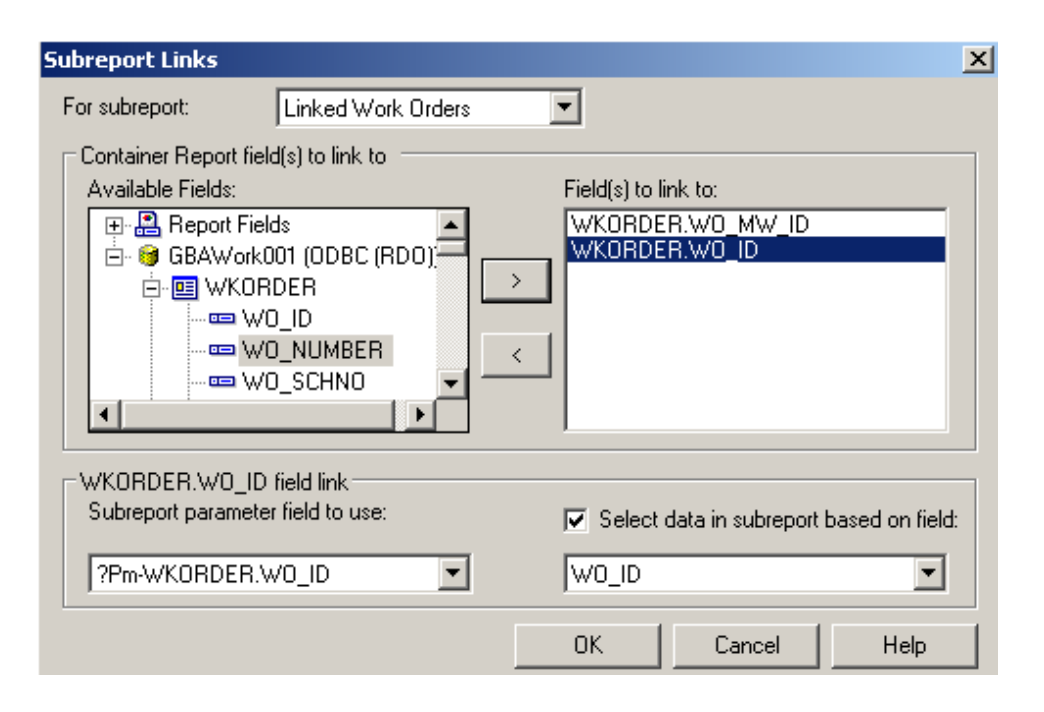

- 5. Open the Linked Work Orders subreport and click Select Expert.
- 6. Change the formula as discussed previously.

{WKWOMWO.MW\_MW\_ID} = {?Pm-WKORDER.WO\_MW\_ID} and {WKORDER.WO\_ID} <> {?Pr}-WKORDER.WO\_ID}

7. Proceed with the subreport details.

# Work Order Reports with Assets

# Asset Inventory Numbers

You can use the Asset number for record selection. By adding a formula in the *Select Expert* section, you can limit records to the desired assets.

The following Asset values are required to create any formulas that would select specific Assets. This is not a complete list.

| CI_ID | CI_NAME                                                                                                    |     | CI_NAME                   | CI_ID | CI_NAME                              |     | CI_NAME                  |
|-------|----------------------------------------------------------------------------------------------------|-----|---------------------------|-------|--------------------------------------|-----|--------------------------|
| 1     | No Inventory Item                                                                                                    | 57  | Street Preemptive Signal  | 109   | Recycled Control Valve               | 161 | Elec Open Point          |
| 2     | Sewer Structure                                                                                                    | 58  | Street Junction Box       | 110   | Street Ramp                          | 162 | Elec Circuit Breaker     |
| 3     | Sewer Pump Station                                                                                                    | 59  | Street Meter Box          | 111   | Recycled Hydrant                     | 163 | Elec Recloser Location   |
| 4     | Sewer Pump                                                                                                    | 60  | Street Snow Shoe          | 112   | Recycled Service Tap                 | 164 | Elec Recloser Unit       |
| 5     | Sewer Service                                                                                                    | 61  | Street Cabinet            | 113   | Recycled AMR                         | 165 | Elec Sectionalizer Loc   |
| 6     | Sewer Pipe                                                                                                    | 62  | Street Auxilary Equipment | 114   | Raw Water AMR                        | 166 | Elec Sectionalizer Unit  |
| -     | Sueer Sequent                                                                                                    | 63  | Street Signal Head        | 115   | Recycled Supply Source               | 167 | Elec Fault Interrupter   |
| 8     | Street Intersection                                                                                                    | 64  | Signal Controller         | 116   | Recycled Vault                       | 168 | Elec Fuse Location       |
| 10    | Water Pipe                                                                                                    | 65  | Street Sidewalk           | 117   | Raw Water Vault                      | 169 | Elec Fuse Unit           |
| 11    | Water Valve                                                                                                    | 66  | Street Curb               | 118   | Street Parking                       | 170 | Elec Switch Location     |
| 12    | Water Hydrant                                                                                                    | 67  | Street Pavement Marking   | 119   | Water Loss                           | 171 | Elec Switch Unit         |
| 13    | Water Pump Station                                                                                                    | 68  | Street Median             | 120   | Water Elushing                       | 172 | Elec Capacitor Bank      |
| 14    | Water Storage Facility                                                                                                    | 60  | Street Guard Bail         | 121   | Facility Site                        | 173 | Elec Series Can Location |
| 15    | Water Motor Location                                                                                                    | 70  | Street Due Stop           | 121   | Eacility Site Assot                  | 174 | Elec Canacitor Unit      |
| 16    | Water Neder Location                                                                                                    | 70  | Street Bus Otop           | 122   | Eacility Door                        | 175 | Elec Shunt Poactor       |
| 17    | Water Vault                                                                                                    | 70  | Street Halload Allg       | 120   | Water Site                           | 170 | Elec Shuft Indicator     |
| 10    | Water Supply Source                                                                                                    | 72  | Street Fanos              | 105   | Water Someling Station               | 170 | Elec Fault Indicator     |
| 10    | Street Structure                                                                                                    | 70  | Street Pence              | 120   | Street Deed Attribute                | 170 | Elec Paul Limiter        |
| 19    | Street Subsequent                                                                                                    | 74  | Caparal Custom            | 125   | Street Road Attribute                | 178 | Elec Ground              |
| 20    | Street Subsegment                                                                                                    | /5  | General Custom            | 12/   | Street Road Segment                  | 1/5 | Elec Surge Arrestor      |
| 22    | Water Pumps                                                                                                    | /6  | Facility Building         | 128   | Street Road Ramp                     | 180 | Elec Street Light        |
| 23    | Water Backlow Preventers                                                                                                    | 11  | Facility Root             | 129   | Street Road Asset                    | 181 | Elec Recloser Elect Ctri |
| 24    | Water Service Taps                                                                                                    | /8  | Facility Floor            | 130   | Street Road                          | 182 | Elec Recloser Hydr Ctri  |
| 25    | Storm Structure                                                                                                    | 79  | Facility Room             | 132   | Solid Waste                          | 183 | Elec Section Elect Ctrl  |
| 26    | Storm Conduit                                                                                                    | 80  | Facility Furnishing       | 133   | Solid Waste Container                | 184 | Elec Section Hydr Ctrl   |
| 27    | Storm Pump Station                                                                                                    | 81  | Park Meter                | 134   | Solid Waste Houte                    | 185 | Elec Helay Control       |
| 28    | Storm Pump                                                                                                    | 82  | Park Pool                 | 135   | Elec Underground Struc               | 186 | Elec Regulator Control   |
| 29    | Storm Detention Basin                                                                                                    | 83  | Park Refuse               | 136   | Elec Surface Struc                   | 187 | Elec Capacitor Control   |
| 30    | Street Post/Pole                                                                                                    | 84  | Light Controller          | 137   | Elec Elec Station                    | 188 | Elec Load Tap Control    |
| 31    | Street Sign                                                                                                    | 85  | Street Light              | 138   | Elec Switching Station               | 189 | Elec Network Protector   |
| 32    | Fleet                                                                                                    | 86  | Bridge                    | 139   | Elec Support Struc                   | 190 | Elec Generator           |
| 33    | Equipment                                                                                                    | 88  | Water Control Valve       | 140   | Elec Warning Sign                    | 191 | Elec Meter               |
| 34    | Street Supersegment                                                                                                    | 89  | Water Meter Device        | 141   | Elec Aerial Marker                   | 192 | Elec Induction Motor     |
| - 38  | Water Main Breaks                                                                                                    | 90  | Water AMR                 | 142   | Elec Riser                           | 193 | Elec Synchr Motor        |
| 39    | Park                                                                                                    | 91  | Raw Water Meter Location  | 143   | Elec Anchor Guy                      | 218 | Park Pool Site           |
| 40    | Park Parking Lot                                                                                                    | 92  | Raw Water Meter Device    | 144   | Elec Span Guy                        | 219 | Park Pool Appurtenances  |
| 41    | Park Path                                                                                                    | 93  | Raw Water Node            | 145   | Elec Pushbrace                       | 220 | Park Playground          |
| 42    | Park Structure                                                                                                    | 94  | Raw Water Pipe            | 146   | Elec Assembly                        | 221 | Park Fence               |
| 43    | Park Field                                                                                                    | 95  | Raw Water Pump            | 147   | Elec Joint Use Attachment            | 222 | Park Modular Equipment   |
| 44    | Park Court                                                                                                    | 96  | Raw Water Pump Station    | 148   | Elec Conduit Inventory               | 223 | Raw Water Main Breaks    |
| 45    | Park Landscape                                                                                                    | 97  | Raw Water Storage Facil   | 149   | Elec Prim Under Line Seg             | 224 | Sewer FOG Facilities     |
| 46    | Park Lighting                                                                                                    | 98  | Raw Water Supply Source   | 150   | Elec Sec Under Line Seg              | 225 | Sewer IPT Facilities     |
| 47    | Park Playground Equipment                                                                                                    | 99  | Raw Water System Valves   | 151   | Elec Prim Over Line Seg              | 226 | Sewer FOG Extractor      |
| 48    | Park Furniture                                                                                                    | 100 | Raw Water Control Valve   | 152   | Elec Sec Over Line Seg               | 227 | Customer Address         |
| 49    | Park Irrigation Control                                                                                                    | 101 | Recycled Meter Location   | 153   | Elec Circuit Source                  | 228 | Facility Building Asset  |
| 50    | Park Irrigation Valve                                                                                                    | 102 | Recycled Meter Device     | 154   | Elec Bus Bar                         | 229 | Facility Floor Asset     |
| 51    | Tree                                                                                                    | 103 | Recycled Node             | 155   | Elec Communication Cable             | 230 | Facility Roof Asset      |
| 52    | Street Main Line                                                                                                    | 104 | Recycled Pipe             | 156   | Elec Transformer Bank                | 231 | Facility Room Asset      |
| 53    | Street Conduit                                                                                                    | 105 | Recycled Pump             | 157   | Elec Transformer Location            | 1   |                          |
| 54    | Street Conductor                                                                                                    | 106 | Recycled Pump Station     | 158   | Elec Transformer Unit                | 1   |                          |
| 55    | Street Traffic Detector                                                                                                    | 107 | Recycled Storage Facility | 159   | Elec Volt Regulator Loc              | 1   |                          |
| 56    | Street Fiber Optic Line                                                                                                    | 108 | Recycled System Valve     | 160   | Elec Volt Regulator Unit             | 1   |                          |
|       | and a second second sec |     |                           |       | and a state in the plantation of the |     |                          |

Note: These Assets come from the WKCATINV table.

# Limiting Record Selection to Specific Assets

We will create a **Work Order Summary Report** that will show only Sewer Pipe and Manhole work orders with their assets.

- 1. Export the WOSum.rpt report and rename it LC\_WOSumPipeMan.rpt.
- 2. You can view just Sewer Pipe and Manhole records by adding the following formula:
  - Open Select Expert.
  - Click on WO\_INV\_ID.

| С | hoose Field                   |    | ×      |
|---|-------------------------------|----|--------|
|   | Fields:                       |    |        |
|   | WKORDER.WO_ID                 |    | ОК     |
|   | WKORDER.WO_TOTCOST            |    |        |
|   | WKORDER.WO_STAT_DT            |    | Cancel |
|   | WKORDER.WO_STAT_TY            |    | Liele  |
|   | WKORDER.WO_CAT_TY             |    | пер    |
|   | WKORDER.WO_ACTN_TY            |    | Browse |
|   |                               |    |        |
|   | 🚊 🖓 😝 GBAWork001 (ODBC (RDO)) |    |        |
|   |                               |    |        |
|   | WO_ID                         |    |        |
|   | WO_NUMBER                     |    |        |
|   | WO_SCHNO                      |    |        |
|   | WO_INV_ID                     | -  |        |
|   | <                             | P. |        |

- Click OK.
- Set up as follows.

| Select Expert                 | ×                |
|-------------------------------|------------------|
| WKORDER.WO_INV_ID <new></new> |                  |
| is one of                     | New              |
|                               | Delete           |
| Add 2<br>Remove               | Browse           |
|                               |                  |
| OK Cancel Help                | Show Formula >>> |

• Click OK.

Note: The 6 (Sewer Pipe) and 2 (Sewer Structure) values come from the WKCATINV table on the previous page.

OR

• You can click Report>>Selection formulas>>Record.

• Type in the following formula:

{WKORDER.WO\_INV\_ID} in [2, 6]

Preview

### Work Order Summary Report

| WO #      | Status    | Status Date | Category            |
|-----------|-----------|-------------|---------------------|
| 98-000037 | Complete  |             | Pipe Maintenance    |
| 98-000038 | Completed |             | Pipe Maintenance    |
| 98-000040 | Complete  |             | Manhole Maintenance |

As you can see in the above example, the new **Work Order Summary Report** displays only the Sewer Pipe and Manhole records.

# Asset Subreports

We will now add Asset subreports to the limited Work Order Summary Report we created above.

- 1. We are going to "borrow" subreports from WOFormSewerAsset.rpt.
  - Click File in the top tool bar, then Open, and then double click WOFormSewerAsset.rpt.
  - Right click on the SWPipe.rpt subreport.
  - Select Save Subreport As.
  - Enter a name for your subreport (SWPipeSub.rpt) and then Save the subreport. Make sure it is saved in the Work report folder.
  - Repeat these steps for the SWStruc.rpt subreport, giving it a new name as well.
    - For example, we've named this subreport, **SWStrucSub.rpt**.

*Note:* When you are finished with these subreports, you may want to delete them from your "family" of Work reports. This will help avoid confusion in the future.

- 2. Close WOFormSewerAsset.rpt.
- 3. You are back in LC\_WOSumPipeMan.rpt. Insert two new Group Footer sections.
- 4. In your new *Group Footer* sections, insert the two subreports using the *Choose an existing report* option.
- 5. Choose the subreport formatting options. Remember to suppress the blank subreports within formatting and in the Section Expert.

Notes:\_

6. Link the subreports.

| Subreport Links                                                                                                  | ×                                        |
|----------------------------------------------------------------------------------------------------|------------------------------------------|
| For subreport: SWStrucSub.rpt                                                                                    | <b>•</b>                                 |
| Container Report field(s) to link to<br>Available Fields:                                                        | Field(s) to link to:                     |
| Report Fields     WKORDER.W0_NUMB     WKORDER.W0_ID     WKORDER.W0_TOTCC     WKORDER.W0_STAT     WKORDER.W0_STAT | <pre>wKORDER.WO_ID &lt;</pre>            |
| WKORDER.WO_ID field link<br>Subreport parameter field to use:                                                    | Select data in subreport based on field: |
| ?Pm-WKORDER.WO_ID                                                                                                | WKWOASSET.AS_WO_ID                       |
|                                                                                                    | OK Cancel Help                           |

- 7. Within the subreports, remove the blank sections.
- 8. Remove the "old" linking formula in each subreport's Select Expert.

|      |          | <b>Work</b><br>?Report                  | <b>Orde</b><br>Subtitle | r Summary Rep                           | ort                                     |                                         |                                         | ,<br>,                                  |         | Print Date<br>Print Time                |
|------|----------|-----------------------------------------|-------------------------|-----------------------------------------|-----------------------------------------|-----------------------------------------|-----------------------------------------|-----------------------------------------|---------|-----------------------------------------|
|      | -        | WO #                                    | 3                       | Status                                  | Status Date Category                    | ) Main Task                             | Address                                 |                                         | 1       | *Total Cost                             |
| GH1  |          | Group#1/Na                              | m€////                  | /////////////////////////////////////// |                                         | /////////////////////////////////////// | /////////////////////////////////////// | /////////////////////////////////////// | /////// | /////////////////////////////////////// |
| D    |          | /////////////////////////////////////// | //////                  | <u> </u>                                | /////////////////////////////////////// | /////////////////////////////////////// | /////////////////////////////////////// | /////////////////////////////////////// | /////// | /////////////////////////////////////// |
| GF1a |          | мо_мим                                  | IBER                    | WO_STAT_TY                              | @ StatusDate WO_CAT_TY                  | WO_ACTN_TY                              | 17<br>34                                | Locations.rpt                           | OCost   | tTotoW OC ost                           |
| GF1b | •        |                                         |                         |                                         | SW                                      | /PipeSub.rpt                            |                                         |                                         |         |                                         |
| GF1c | <u>.</u> | r<br>L                                  |                         |                                         | SW                                      | StrucSub.rpt                            |                                         |                                         |         |                                         |
| RF   | •        |                                         |                         |                                         |                                         |                                         |                                         |                                         |         | @GrTot                                  |

### Preview

| Work Order Summary for Sewer Pipes and Manholes Report |                    |           |            |           |                 |                 |           |             |
|--------------------------------------------------------|--------------------|-----------|------------|-----------|-----------------|-----------------|-----------|-------------|
| WO #                                                   | Status             | Status    | Date Categ | jory      | Main Task       | Address         |           | *Total Cost |
| 2006-01612                                             | Complete           | 9/16/20   | 13 Sewei   | r Manhole | Emergency Respo | onse 165 E VA   | LENCIA ST | \$70.94     |
| Asset List (Se                                         | wer Structures) —— |           |            |           |                 |                 | 1         |             |
| Structure                                              | Address            |           |            | Map Page  | US Loc          |                 |           |             |
| Material                                               |                    | Dia Stru  | cture Type |           |                 | Completion Date |           |             |
| 113487<br>Briek                                        | 165 E VALENCI      | A ST      | d a set    | 1-720     | 26              | 4/11/2014       |           |             |
| DINK .                                                 |                    | 20.0 0141 | luaru      |           |                 | 4/17/2014       |           |             |
| 1 Manholes                                             |                    |           |            |           |                 |                 | J         |             |

# Bringing in Asset Work Orders

In a Work Order report with Assets, it is sometimes desirable to see all of the Work Orders associated with the Assets. This is helpful in determining if the asset is being plagued with problems.

1. Make a copy of LC\_WOSumPipeMan.rpt and rename it LC\_WOSumPipeManWOs.rpt. We will set up the Pipe asset subreport (SWPipeSub.rpt) to bring in any associated work orders.

The original tables for this subreport are linked as follows:

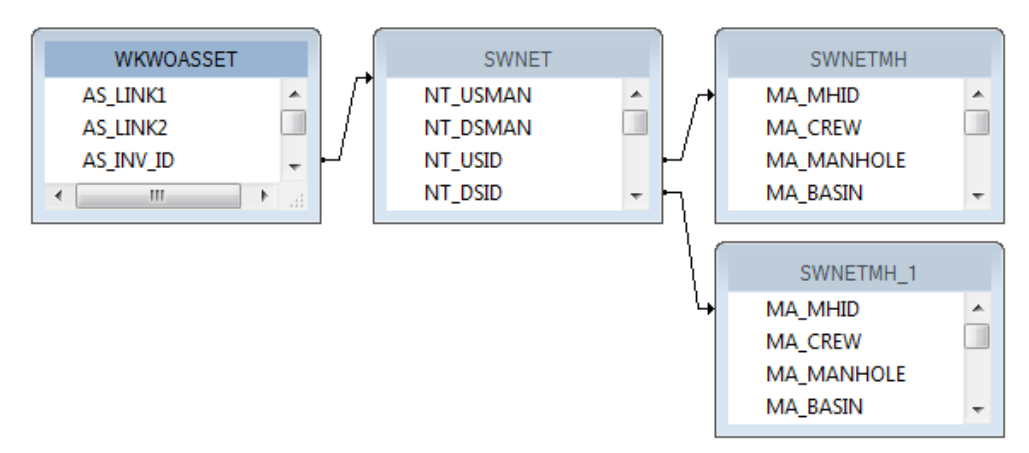

2. Additional tables are needed. Bring in **WKORDER** and an additional **WKWOASSET** which will show as **WKWOASSET\_1**. Left outer joins.

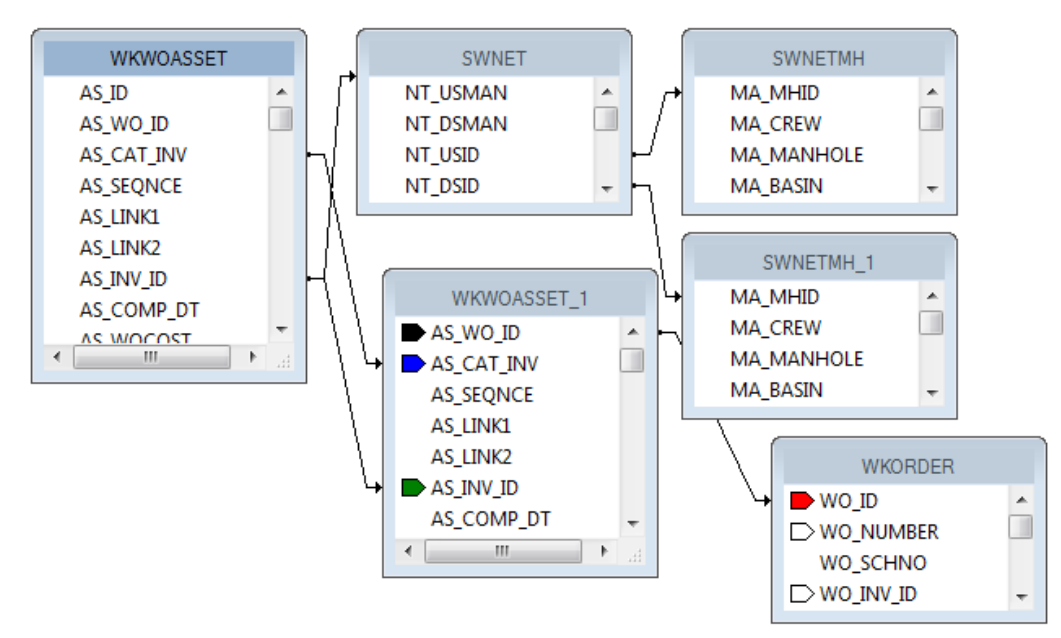

- 3. Grouping should be added for the AS\_LINK1 field. The fields in the *Detail* section will be moved into the *Group Header* section.
- 4. Bring in the WO\_NUMBER field and the WO\_ACTN\_TY field into the Detail section.
- 5. Create a formula (WOTitle) that will show when there are any other work orders associated with this asset:

If {?Pm-WKORDER.WO\_ID} <> {WKORDER.WO\_ID} then "Additional Work Orders"

- 6. Group on this formula so that it will show only once for a list of work orders.
- 7. In the subreport Section Expert click on the Group Header #2 section and select Suppress Blank Section.
- 8. In the subreport Section Expert add a suppression formula for the Details section.

{?Pm-WKORDER.WO\_ID} = {WKORDER.WO\_ID}

This will suppress the work order number the asset is associated with in the main report.

The Pipe subreport now looks like this:

| RHb |   | Asset List (Sewe                        | r Pipes)                                |                                         |                                         |                                         |                                         |      |
|-----|---|-----------------------------------------|-----------------------------------------|-----------------------------------------|-----------------------------------------|-----------------------------------------|-----------------------------------------|------|
|     | : | US Structure US<br>DS Structure I       | Address<br>)S Address                   | Length<br>Diameter                      | <u>USMapPage</u><br><u>Material</u>     | DS Map Page                             | Completion Date                         |      |
| GH1 | : | NT_USMAN @L<br>NT_DSMAN                 | JSAddy<br>@DSAddy                       | _LENGTH<br>NT_DIA                       | MA_MAPPAGE<br>NT_MAT_TY                 | MA_MAPPAGE                              | @) Com pDt                              |      |
| GH2 |   | Group #2 Name                           |                                         |                                         |                                         |                                         |                                         |      |
| D   |   | WO_NUMBER                               | WO_ACTN_TY                              |                                         |                                         |                                         |                                         |      |
| GF2 |   | /////////////////////////////////////// |                                         | /////////////////////////////////////// | /////////////////////////////////////// | /////////////////////////////////////// | /////////////////////////////////////// | //// |
| GF1 |   | /////////////////////////////////////// | 7////////////////////////////////////// | /////////////////////////////////////// | /////////////////////////////////////// | /////////////////////////////////////// | /////////////////////////////////////// | //// |
| RFa |   | Count Pipes                             | -                                       | #Leng                                   | Total Length                            |                                         |                                         |      |
|     |   | ŗ                                       |                                         |                                         |                                         |                                         | 1                                       |      |

### Preview

| 2013-00005                   | New Work Order                     | 11/12/2013 | Sewer Pi                  | pe                                    | Engineering Qual | ity Control     |  |  |  |  |
|------------------------------|------------------------------------|------------|---------------------------|---------------------------------------|------------------|-----------------|--|--|--|--|
| Asset List (                 |                                    |            |                           |                                       |                  |                 |  |  |  |  |
| US Structure<br>DS Structure | US Address<br>DS Address           |            | <u>Length</u><br>Diameter | <u>US Map Page</u><br><u>Material</u> | DS Map Page      | Completion Date |  |  |  |  |
| 113495<br>113497             | 1424 S PROJECT DR<br>0 E LESLIE CT |            | 170.8<br>8                | 1-720<br>VCP                          | 1-720            |                 |  |  |  |  |
| Additional Wor               | Additional Work Orders             |            |                           |                                       |                  |                 |  |  |  |  |
| 2014-00009                   | GIS Map Update                     |            |                           |                                       |                  |                 |  |  |  |  |
| 2014-00008                   | Emergency Resp                     | onse       |                           |                                       |                  |                 |  |  |  |  |
| 1 Pipes                      |                                    |            | 512.4                     | Total Length                          |                  |                 |  |  |  |  |

# Bringing in Comments for the Asset Work Orders

To view the comments that are associated with each Asset work order we will continue with LC\_WOSumPipeManWOs.rpt.

1. The Work Order Comment is shown by bringing in the **WKGDMEMO** table then linking to the **WKORDER** table. Left outer join.

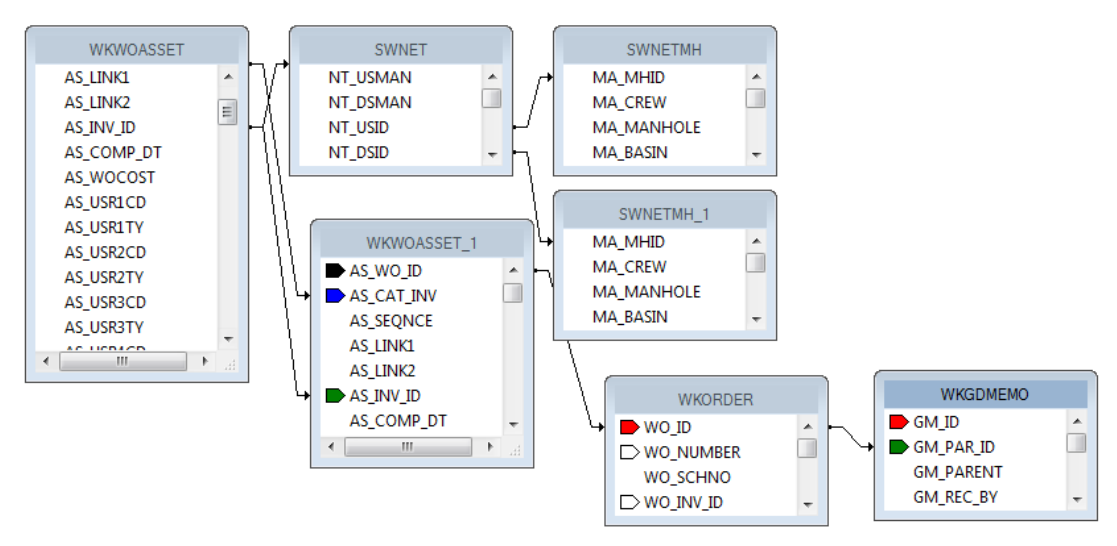

- 2. Create a new group on the **WO\_NUMBER** field.
- 3. Move the data in the *Detail* section into the new *Group Header* section (*GH3*).
- 4. Add the **GM\_MEMO** field to the *Detail* section.
- 5. In the subreport Section Expert for Group Header #3, add the following formula to Suppress.

{?Pm-WKORDER.WO\_ID} = {WKORDER.WO\_ID}

Also select Suppress Blank Section.

6. In the subreport Section Expert for Details, add the following formula to Suppress.

{?Pm-WKORDER.WO\_ID} = {WKORDER.WO\_ID}

Or {WKGDMEMO.GM\_PARENT} <> "WKORDER"

Also select Suppress Blank Section.

| RHb | Asset List (Sewer Pipes)                        | <u> </u>                                                            |                                         |
|-----|-------------------------------------------------|---------------------------------------------------------------------|-----------------------------------------|
|     | US Structure US Address DS Structure DS Address | <u>Length</u> <u>US Map Page</u><br><u>Diameter</u> <u>Material</u> | DS Map Page ]<br>Completion Date ]      |
| GH1 | NT USMAN @USAddy<br>NT_DSMAN @DSAddy            | LENGTH MA_MAPPAGE<br>NT_DIA NT_MAT_TY                               | MA_MAPPAGE @CompDt                      |
| GH2 | Group #2 Name                                   | ч<br>ц                                                              |                                         |
| GH3 | WO_NUMBER W                                     | D_ACIN_TY                                                           |                                         |
| D   | GM_MEMO                                         |                                                                     | ۲<br>د                                  |
| GF3 | . /////////////////////////////////////         |                                                                     | /////////////////////////////////////// |
| GF2 | . /////////////////////////////////////         |                                                                     | /////////////////////////////////////// |
| GF1 | . /////////////////////////////////////         |                                                                     | /////////////////////////////////////// |
| RFa | Count Pipes                                     | #Leng Total Length                                                  |                                         |
|     |                                                 |                                                                     |                                         |

### Preview

| 2013-00005                   | 5 New Work Order 11/12/2013 Sewer Pipe |       | Engineering Quality Control |                                       |                    |                 |
|------------------------------|----------------------------------------|-------|-----------------------------|---------------------------------------|--------------------|-----------------|
| Asset List                   | (Sewer Pipes) ————                     |       |                             |                                       |                    |                 |
| US Structure<br>DS Structure | US Address<br>DS Address               |       | <u>Length</u><br>Diameter   | <u>US Map Page</u><br><u>Material</u> | <u>DS Map Page</u> | Completion Date |
| 113495<br>113497             | 1424 S PROJECT DR<br>0 E LESLIE CT     |       | 170.8<br>8                  | 1-720<br>VCP                          | 1-720              |                 |
| Additional Wo                | rk Orders                              |       |                             |                                       |                    |                 |
| 2014-00008                   | Emergency Res                          | ponse |                             |                                       |                    |                 |
| mem                          | o for 2014-00008                       |       |                             |                                       |                    |                 |
| 2014-00009                   | 9 GIS Map Update                       | 2     |                             |                                       |                    |                 |
| Seco                         | nd comment for 2014-00009              |       |                             |                                       |                    |                 |
| anoth                        | ner W O for this pipe.                 |       |                             |                                       |                    |                 |
| 1 Pipes                      |                                        |       | 683.2                       | Total Length                          |                    |                 |
| L                            |                                        |       |                             |                                       |                    |                 |

# Work Order Summary Reports and Filters

If you have a module that allows you to filter on a field that is in a grid with multiple records and you plan on running a report (without groupings) with this field as a filter, then the report may have some issues. If you have a field you wish to summarize, you need to set it up with groupings and variables or running totals.

For example, in a Work Order report where the fields have been placed in the *Detail* section without Grouping - the following could occur:

Filter on a grid field that has multiple values and run the report against this filter and see what the numbers do. Resource = 1 (employee) is a good one.

Y Work Order Filter Filter Sort | Pg. 3 | Pg. 4 | Pg. 5 | Pg. 6 | Pg. 7 | Pg. 8 | Pg. 9 | Pg. 10 | Address | 2nd () Selected Filter: Author Filter / Advanced 🔥 GBA 2006 No Make Default GBA A Services No GRA All Open WOs No COREY C OPEN WO GRA No Delete GBA donnac test No Emergency Response - Open Work Orders GBA No. GBA Fire Department - Hydrant Reflector No Cancel FLEET COMPLETE GRA No. Reset GRA Hydrant Repair - Open Work Orders No. GBA Leisure Services - Open Work Orders No GBA New Street Maintenance WOs No Advanced GBA New Water WOs No GBA Oil Change No GBA Open Street Maintenance WOs No Rename Open Water WOs GBA No GBA Park Trees No Save As Parks - Open Work Orders GBA No GBA Quality Assurance No Save > < Default Filter: Count Records Skip This Screen C Load Default Filter C Load All Records My Filters Only 🔽 Go

The filter can be found when you click Advanced.

Then click on the "Report SQL" tab.

Lucity passes to Crystal the following statement.

{WKRESRCE.WR\_RTYP\_CD} = 1

When the report runs, it looks at the record every time the statement is true. If a report had three employees then it would hit the record three times.

In WO# 2006-01128 there are two employees so when the report is run with a resource filter the work order line shows up twice.

| 2006-01128 | Sewer Service | Waste Water Quality               | 821 S ROANOKE ST | 230.40 |
|------------|---------------|-----------------------------------|------------------|--------|
| 2006-01128 | Sewer Service | Commercial<br>Waste Water Quality | 821 S ROANOKE ST | 230.40 |
|            |               | Commercial                        |                  |        |

If the information being summarized is in the **WKORDER** table then grouping on the **WO\_NUMBER** and setting up variables should be sufficient. If you are summarizing a field within Task or Resources you will need to further group and add more variables. In most cases using a Running Total is equally effective as the variables.

# Using Variables in a Report

The original Work Order Category Summary (WOCatSum.rpt) report looked like this:

|     | - | Work Order Category Summary Report |        |                                         | Print Date]<br>Print Time]              |
|-----|---|------------------------------------|--------|-----------------------------------------|-----------------------------------------|
|     | 7 | [ C ategory ]                      |        | [Count of WO's]                         | [ Total Cost                            |
| GH1 |   |                                    | ////// | /////////////////////////////////////// | /////////////////////////////////////// |
| D   |   |                                    | ////// | /////////////////////////////////////// | /////////////////////////////////////// |
| GF1 | · | [ wo_cat_cd] [wo_cat_ty            | ۲<br>د | ۇDER.₩O_ID]                             | [R.WO_TOTCOST]                          |
| RF  | ÷ | Grand Totals:                      | 3      | RDER.WO_ID                              | ER.WO_TOTCOST                           |

It was a very simple report which grouped on Category and used the Crystal Summary tool to calculate the Group Total and Grand Total. This worked when the report was run without filters.

| 3010  | Tree             | 2   | \$714.51    |
|-------|------------------|-----|-------------|
| 40000 | Water Department | 26  | \$464.08    |
| 41000 | Potable          | 44  | \$2,596.80  |
| 41110 | Potable Mains    | 124 | \$20,068.40 |

There were certain filters that caused duplicate Work Order costs. The problem filters are the fields that come from grid data. In the Work Order module these would include Location, Assets, Tasks and Resources. This occurs because of the filter statement being passed from Lucity to Crystal. If there are two Tasks on a Work Order that are true for a Task filter being run then the report will run the record twice.

When the report was run with a resource filter on Work Orders that have employees these same categories looked like this:

| 3010  | Tree             | 2   | \$2,143.54  |
|-------|------------------|-----|-------------|
| 40000 | Water Department | 25  | \$464.08    |
| 41000 | Potable          | 40  | \$10,403.04 |
| 41110 | Potable Mains    | 122 | \$59,106.27 |

There is an obvious difference in the cost fields. Instead of possibly going down due to records being filtered out that had no employees, the cost actually went up. Some work orders had multiple employees so the cost was summed each time the filter was true. The count was calculated using the Distinct Count option as opposed to the Count option for calculating so there was no duplication of records.

To correct this issue we used grouping and variables.

| 3010  | Tree             | 2   | \$714.51    |
|-------|------------------|-----|-------------|
| 40000 | Water Department | 25  | \$464.08    |
| 41000 | Potable          | 40  | \$2,596.80  |
| 41110 | Potable Mains    | 122 | \$20,068.40 |

Open **WOCatSum.rpt** and follow the steps used to correct the report.

| PH   | :                |                                                                                |                                         |                                            |
|------|------------------|--------------------------------------------------------------------------------|-----------------------------------------|--------------------------------------------|
|      | •<br>•<br>•<br>• | Work Order Category Summary Report                                             |                                         | Print Date<br>Print Time                   |
|      | -                | [ Category ]                                                                   | Count of WO's                           | * Total Cost                               |
| GH1  | . 2              |                                                                                | /////////////////////////////////////// |                                            |
| GH2  |                  | /Gfoup#2/Name///////////////////////////////////                               | ///////@Z&&WØ//                         | ///////////////////////////////////////    |
| D    | . (              | /w/o/_w/w/#jefr////////////////////////////////////                            | /////////////////////////////////////// | ///オøಸ¢ø\$ネੑ////                           |
| GF2a |                  |                                                                                | /////////////////////////////////////// | ///////////////////////////////////////    |
| GF2b | . (              | ///////////////////////////////////////                                        | C65xt6 <u>x///////@</u> 14              | #\$Ym}//////////////////////////////////// |
| GF1  | •                | wo_cat_cd] [wo_cat_ty                                                          | DER.WO_ID                               | @ Task Tot                                 |
| RF   | :                | Grand Totals                                                                   | RDER.WO_ID                              | @Tota                                      |
| PF   | <u>.</u>         | A 'Hidden' field indicates permission to view the secured field is turned off. |                                         |                                            |

- 1. Added a second grouping on the Work Order Number, WO\_NUMBER.
- 2. Created a formula for the Work Order Cost (**WOCost**) and placed it in the WO Number *Group Footer* 2.

WhilePrintingRecords;

Shared numberVar WOCost ;

### WOCost:={WKORDER.WO\_TOTCOST}

3. Created a formula to summarize the cost for the Category (**WOCostTot**). Added a new section below the WO Number *Group Footer* 2. This is a second *Group Footer* (*GF2b*) for this section. Place this new formula in this section.

### WhilePrintingRecords;

Shared numberVar WOCostTot;

Shared numberVar WOCost ;

### WOCostTot:= WOCostTot + WOCost

4. Created a formula to summarize the total cost for the Work Orders (**TotSum**). This was placed in *GF2b*.

### WhilePrintingRecords;

Shared numberVar GrWOCost ;

Shared numberVar WOCost ;

### GrWOCost:= GrWOCost + WOCost

5. Created a formula to reset or zero the Work Order cost variable (ZeroWO). Placed this in the WO Number *Group Header #2* section.

### Shared numberVar WOCost :=0;

6. Created a formula to reset the Category Cost variables (Zero). Placed this in the Category Group Header #1.

Shared numberVar WOCostTot :=0 ;

Shared numberVar WOCost :=0;

7. Created a formula to show the Category total cost (**TaskTot** - it would have made more sense to call it CatTot and may still be changed in the future but as of this writing, it is TaskTot). Placed this in the Category *Group Footer #1*.

WhilePrintingRecords;

Shared numberVar WOCostTot ;

### WOCostTot

8. Created a formula to show the Grand total cost (Total). Placed this in the Report Footer.

WhilePrintingRecords; Shared numberVar GrWOCost ; GrWOCost

9. Suppressed the new Group Header and Footer sections.

It depends on the report as to whether you use variables or running totals to solve filter issues. At the time the report was revised the use of variables was the choice method to correct the issue.

Variables are also very useful to pass information from a subreport to the main report.

Sometimes with complex reports variables are necessary to calculate the data correctly.

# Using Running Totals in a Report

The same report could have been modified using Running Totals to correct the filtering issue.

- 1. The additional grouping on the Work Order number is still necessary.
- 2. Two Running Totals are created.
  - One for the Category cost (CatCost).
    - The *Evaluate* is set up as "On change of group" and the group is "Group #2", the Work Order Number.
    - The *Reset* is set up as "On change of group and the group is "Group #1", Category.

| Available Tables and Fields:    | Running Total I | Name:    | CatCost                     |
|---------------------------------|-----------------|----------|-----------------------------|
| 🖃 📇 Report Fields               | Summary         |          |                             |
| WKORDER.WO_CAT_CD               | Field to summa  | rize     | WKORDER, WO TOTCOST         |
| WKORDER, WO CAT TY              |                 |          |                             |
| WKORDER, WO ID                  | Type of summa   | iry      | sum                         |
| WKORDER, WO, TOTCOST            |                 |          |                             |
|                                 |                 |          |                             |
| Report Area:DistinctCount of    | Evaluate        |          |                             |
| Report Area: Sum of WKORDE      | © =             |          |                             |
|                                 | For each re     | cora     |                             |
| Group #1: WKORDER.WO_C          | 🔍 🔘 On change   | of field |                             |
| Group #1: WKORDER.WO_C          |                 |          |                             |
| 🖻 ··· 😝 GBAWork001 (ODBC (RDO)) | On change       | of group | Group #2: WKORDER.WO_NUME - |
|                                 | - · · ·         |          | x-2                         |
|                                 | 🔘 Use a formu   | Ja       |                             |
| . WKRESRCE                      | Reset           |          |                             |
|                                 | Never           |          |                             |
|                                 |                 | 66.11    |                             |
|                                 | > On change     | offield  |                             |
|                                 | On change       | ofaroup  | Group #1: WKORDER WO CAT    |
|                                 |                 |          |                             |
|                                 | 🔘 Use a formu   | Jia      | <u>×-2</u>                  |
|                                 |                 |          |                             |

• The second running total is to calculate the cost grand total (TotCost).

| Available Tables and Fields: | Running Total Name: | TotCost                   |
|------------------------------|---------------------|---------------------------|
| 🖃 📲 Report Fields            | Summary             |                           |
| WKORDER.WO_CAT_CD            | Field to summarize  | WKORDER, WO TOTCOST       |
| WKORDER.WO_CAT_TY            | T                   |                           |
| WKORDER.WO_ID                | Type of summary     | sum 🔻                     |
| WKORDER.WO_TOTCOST           |                     |                           |
| WKORDER.WO_NUMBER            |                     |                           |
| Report Area:DistinctCount of | Evaluate            |                           |
| Report Area:Sum of WKORDE    | For each record     |                           |
| Group #1: WKORDER.WO_C       | On change of field  |                           |
| Group #1: WKORDER.WO_C       |                     | [                         |
| GBAWORKOUT (ODBC (RDO))      | On change of group  | Group #2: WKORDER.WO_NUME |
|                              | 🔘 Use a formula     | <u>×-2</u>                |
|                              | Reset               |                           |
|                              | Never               |                           |
| WKWOASSET                    | On change of field  |                           |
| . WKWOEVENTS                 | o on change of heid |                           |
|                              | On change of group  |                           |
|                              | 🔘 Use a formula     | x-2                       |
| 4 III +                      |                     |                           |

• It *Evaluates* on the same group as the Category cost running total but the *Reset* is **Never**.

|     | - | Work Order Category Summary Report               |                                         |                                         | ,<br>,<br>,                             | Print Date<br>Print Time                |
|-----|---|--------------------------------------------------|-----------------------------------------|-----------------------------------------|-----------------------------------------|-----------------------------------------|
|     | 5 | Category                                         |                                         | Count of W O's                          |                                         | Total Cost                              |
| GH1 |   |                                                  | /////////////////////////////////////// | /////////////////////////////////////// | /////////////////////////////////////// | /////////////////////////////////////// |
| GH2 |   | Ġŕoup/#2/Name/////////////////////////////////// | /////////////////////////////////////// | /////////////////////////////////////// | /////////////////////////////////////// | \$ <u>_</u> \$\$\$\$\$                  |
| D   |   |                                                  | /////////////////////////////////////// | /////////////////////////////////////// | /////////////////////////////////////// | /////////////////////////////////////// |
| GF2 |   |                                                  | /////////////////////////////////////// | /////////////////////////////////////// | /////////////////////////////////////// | /////////////////////////////////////// |
| GF1 | • | [ wo_cat_cd] [wo_cat_ty                          | ר<br>נ                                  | DER.WO_ID                               | r<br>L                                  | #CatCost                                |
| RF  | : | [ 6                                              | Grand Totals:                           | RDER.WO_ID                              |                                         | #TotCost                                |

# Secured Fields

•

# Secured Fields in the Main Body of Report

Sometimes, fields should be hidden in reports if the person viewing the report does not have the proper level of security. This can be done by using parameters and formatting options. Any field can be set up for security, such as cost, addresses, or phone #'s.

Note: This will only work for fields in the main body of the report. Fields that need to be hidden in subreports will be addressed next.

Many cost fields in Work Order reports are set to use the "Hidden" option. Sometimes you may wish to suppress the fields completely.

The following steps are provided to set up the field security.

- 1. Right click Parameter Fields and select New.
- 2. Type in the *Name* ViewSecuredFields.
  - This is a special parameter field that must have this name "ViewSecuredFields". When the report is run within Lucity, the security is passed to the report and will not query the user. If the report is run outside of a Lucity module, in Crystal, then the security will be queried.
  - If the report is refreshed, it will ask for the parameters again, including the permission to view the secure fields. At this point you can change the security value the report will run with.
- 3. Select the Type > Number and under Options > Discreet Value True.
- 4. Click OK.

### **Field Viewing Options**

### Field to Show Blank

For a blank field to show up when the user does not have rights to view the secured fields, do the following:

- 1. Right click the field that requires suppression and select Format Field.
- 2. Click the *Common* tab.
- 3. Click the formula box 🚨 next to Suppress.
- 4. Double click the ViewSecuredFields parameter from the Report Fields.
- 5. Type "= 0".

{?ViewSecuredFields} = 0

- 6. Click Save and close.
- 7. Click OK

### Field to show "Hidden"

For the word "Hidden" to show up when the user does not have rights to view the secured fields, do the following:

- 1. Right click in the field that requires suppression and select *Format Field*.
- 2. Click the Common tab
- 3. Click the formula box an ext to Display String.
- 4. Type in:

### if {?ViewSecuredFields}=0 then "Hidden" else "\$"& totext(the field that is to show)

Note: The inclusion of the dollar sign is because once the formula brings in the word "Hidden", the formula requires the outcome to be text. The field will not allow number formatting. That is also the reason for the conversion of the field to text.

- 5. Click Save and Close.
- 6. Click OK

It would be helpful to make a notation at the bottom of the report to explain why some of the fields are "Hidden", such as:

"A Hidden field indicates permission to view the secured field is turned off."

# Secured Fields in Subreports

The **ViewSecuredFields** parameter is sent to the report from the Lucity software security setup. This parameter value only reaches the main body of the report. In order for a subreport to use this value it needs to be passed into the subreport as a variable.

We will look at the **Work Order Detail Report** (**WODetail.rpt**) and see how security was added to the cost fields in the **Task/Resource** subreport.

- 1. First, we used a shared variable called **Security**. It was declared in both the report and subreport.
  - Open WODetail.rpt. The ViewSecuredFields parameter was created.
  - A new formula was created called **Security** to declare the variable.

### Shared NumberVar Security:= {?ViewSecuredFields};

- 2. The new Security formula was placed into the *Report Header* section. The field size was reduced and the field text formatted to have white font. This ensured that the formula was not visible in the report.
- 3. In the TaskRes.rpt subreport a new formula called SecuritySub was created.

Once again, the Security variable was declared.

### Shared NumberVar Security;

- The formula was dragged into the suppressed *Report Header*.
- 4. There are four fields set up to show "Hidden" if the user does not have proper security. These are designated with asterisks (Calc UC, Task Costs, Unit Cost and Total Cost).

# More on Variables – Passing information from a subreport to the main report

Let's create a report that shows the number of Requests and Work Orders for each Request Problem type. The number of Requests is straightforward enough with the use of a Running Total field. The number of Work Orders gets a little trickier because Work Orders are attached to Requests through a grid and thus need to be brought into the report as a subreport. Information from a subreport to a parent report can be done by using variables.

- 1. Create a new Work Report and name it LC\_ReqSumRQWO.
- 2. Bring in the WKREQ table. Bring in the Problem field (RQ\_PROB\_TY) and the Request Number (RQ\_NUMBER):
- 3. Group by Problem Type.
- 4. Move the Problem field to the *Group Footer*.
- 5. Add a **Number of Requests** column title. Then, create a *Distinct Count* of the Request Numbers for each Problem Type and place it under the column header in the *Group Footer* section.

6. Add a "Total" text in the *Report Footer* section. Then put in a *Distinct Count* of the Request Numbers into the *Report Footer*.

| RH  |                                      |  |
|-----|--------------------------------------|--|
| PH  | Summary of Requests and Work Orders  |  |
|     | Problem I umber of Requests          |  |
| GH1 | Group #1 Name                        |  |
| D   | RQ_NUMBER ]                          |  |
| GF1 | RQ_PROB_TY ] DistinctCount of WKREQ] |  |
| RF  | Total; DistinctCount of WKREQ.       |  |
| PF  |                                      |  |

- 7. Add the WKWOMWO table in the Database Expert and link as shown earlier in this document.
- 8. Create a **Work Order** subreport with the **WKORDER** and the **WKWOMWO** tables and place it in the *Detail* section. Link as shown earlier in this document (Work Order to Request).
- 9. In the subreport, drag the WO\_Number field into the *Detail* section. Create one formula (WOCount):

WhilePrintingRecords;

Shared numberVar WOCount;

WOCount :=DistinctCount({WKORDER.WO\_NUMBER})

10. Place the formula and the **WO\_NUMBER** field as follows and suppress the subreport sections. This subreport is counting the Work Orders for each Request. **WOCount** is a shared variable that is available to the main report.

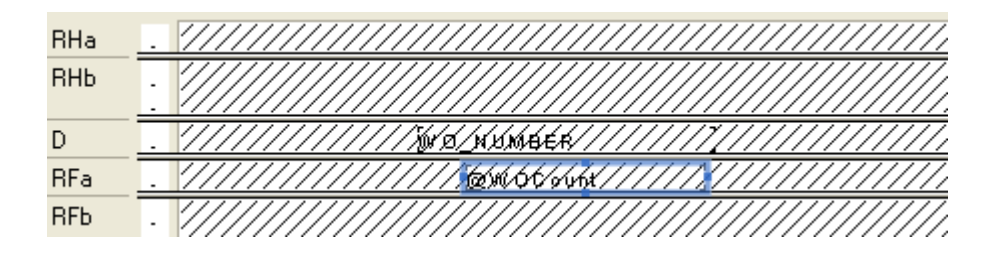

11. In the main report, create five formulas:

Zero

WhilePrintingRecords; Shared numberVar WOCount :=0;

- Shared numberVar ProbWOCount :=0 ;
- WOCount (The shared variable WOCount is being passed in from the subreport)

WhilePrintingRecords;

- Shared numberVar WOCount;
- WOCount

**WOSum** (**WOCount** is being summed to calculate the Problem Total for Work Orders and the Grand Total for Work Orders.)

WhilePrintingRecords;

Shared numberVar WOCount ;

Shared numberVar ProbWOCount ;

Shared NumberVar GrTotWOCount;

ProbWOCount:=ProbWOCount + WOCount; GrTotWOCount:=GrTotWOCount + WOCount;

ProbTot

WhilePrintingRecords; Shared numberVar ProbWOCount ; ProbWOCount

### TotalWO

WhilePrintingRecords; Shared numberVar GrTotWOCount ; GrTotWOCount

- 12. Add another Detail section.
- 13. Create a column header, Number of Work Orders, and place the formulas as follows:

| RH  |   |                                     |                         |                       |                     |  |  |
|-----|---|-------------------------------------|-------------------------|-----------------------|---------------------|--|--|
| PH  | · | Summary of Requests and Work Orders |                         |                       |                     |  |  |
|     | : | Problem                             | Number of Requests      | Number of Work Orders |                     |  |  |
| GH1 |   | Group #1 Name                       |                         |                       | [ @Zero]            |  |  |
| Da  | · |                                     | RQ_NUMBER ]             | r<br>L                | Work Order          |  |  |
| DЬ  |   |                                     |                         |                       | ຼົ@WOSum, ູ່WOCount |  |  |
| GF1 | Ŀ | RQ_PROB_TY ]                        | pistinctCount of WKREQ  | @ProbTot ]            |                     |  |  |
| RF  |   | [ Total;                            | DistinctCount of WKREQ. | @TotalW0              |                     |  |  |
| PF  |   |                                     |                         |                       |                     |  |  |

- 14. In Section Expert, make sure you select Suppress Blank Section for the Detail section with the Work Order subreport.
  - Suppress sections as follows:

| RH  |   |                                                    |
|-----|---|----------------------------------------------------|
| PH  | · | Summary of Requests and Work Orders                |
|     | : | Problem Iumber of Requests Iumber of Work Orders   |
| GH1 |   | \$1041p/#XN441pp////////////////////////////////// |
| Da  | Ŀ | RQ_NUMBER . Work Order                             |
| Db  |   |                                                    |
| GF1 |   | RQ_PROB_TY ] DistinctCount of WKREQ @ProbTot ]     |
| RF  |   | Total, DistinctCount of WKREQ.5 @TotalWO           |
| PF  |   |                                                    |

Preview

## Summary of Requests and Work Orders

| Problem                 | Number of Requests | Number of Work Orders |
|-------------------------|--------------------|-----------------------|
| Concrete Sidewak Repair | 2                  | 0                     |
| TS - Flashing           | 3                  | 2                     |
| TS - Misalignment       | 3                  | 0                     |
| TS - Red Out            | 3                  | 2                     |
| TS - Timing             | 4                  | 3                     |
| Total:                  | 15                 | 7                     |

Notes:\_\_\_\_\_

# Work Order Subtask Information to Assets

The Work module now allows Subtasks to be assigned to specific Assets. In order to show these relationships in a report, some fairly odd table links are required.

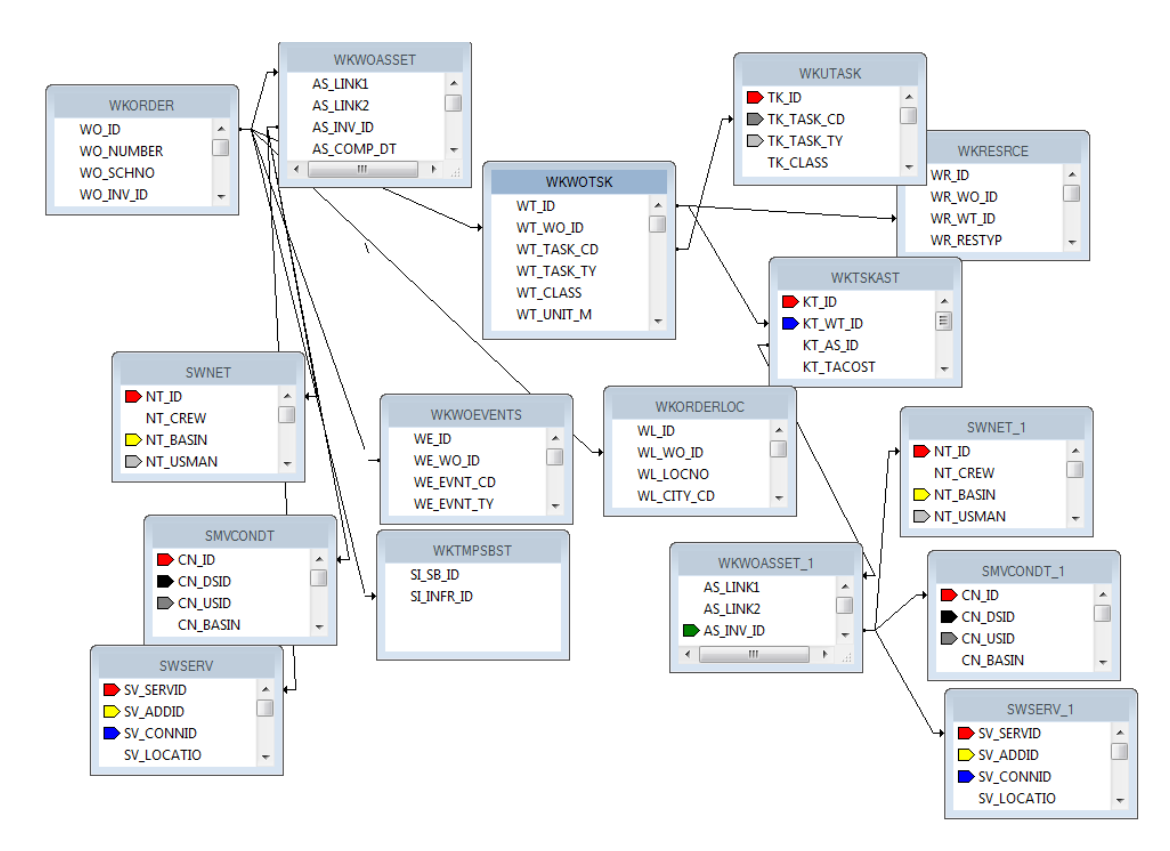

This seemingly simple one line report took nine groupings and two subreports to get to the information.

| • 0.00 % |
|----------|
|          |
| : 0.00 % |
|          |

# Inventory Reports with Work Order Subtask Information

In Lucity version 7.4 or newer, the availability of the **WKTSKAST** and **WKWOTSK** tables in the list of synonym tables allow the addition of subtasks when creating reports for the various inventory items.

| Sub Tasks          | 8/8/2012       |             |                      |         |
|--------------------|----------------|-------------|----------------------|---------|
| Resource End Da    | 2:36:03PM      |             |                      |         |
| Street Subsegment: |                | From/To:    |                      |         |
| Task:              |                |             |                      | Cost:   |
| 100169-1           | E RAY RD       | \$ 156TH PL | S SANTAN VILLAGE PKW |         |
| ENTTR 00           | Traffic Engine | ering       |                      | \$39.32 |
|                    |                |             | Subsegment Cost:     | \$39.32 |

STSUBSETINV STSUBSEG *<u>WKWOTSK</u>* SI\_ID WKRESRCE WT\_ID SB\_ID н SI\_SB\_ID Â WR\_ID Â SB SN ID SI\_INFR\_ID WT WO ID ⇒WR\_WO\_ID SB SBSEGCD WT TASK CD SI\_ROWVER ⇒WR\_WT\_ID WT TASK TY SB LENGTH ÷ WR\_RESTYP WKWOASSET AS\_WO\_ID WKTSKAST WKORDER AS\_CAT\_INV KT\_ID WO ID Â AS\_SEQNCE KT\_WT\_ID AS\_LINK1 KT\_AS\_ID WO\_SCHNO AS\_LINK2 KT\_TACOST ÷ >WO INV ID AS INV ID STNET WKWOASSET\_1 SN\_ID Ô AS LINK1 SN\_COM\_ID AS LINK2 ⇒ SN\_ST\_SID STSUBSEG\_1 AS\_INV\_ID ⇒ SN\_ST1\_SID SB\_ID AS\_COMP, DT SB\_SN\_ID AS\_WOCOST SB\_SBSEGCD AS USR1CD SB\_LENGTH AS\_USR1TV AS USR2CD < \_\_\_\_\_\_ Ⅲ • STNET\_1 SN ID SN\_COM ID SN\_ST\_SID □ SN\_ST1\_SID

This too had some interesting table links:

This report had five groupings and three subreports to assist the information out of the tables and into the report.

If you are interested in creating a report with this subtask information, contact the Lucity Support and we can help step you through the process.

The information is there; sometimes it is challenging to get it out.